## 第十五届全运会群众比赛篮球项目 报名流程

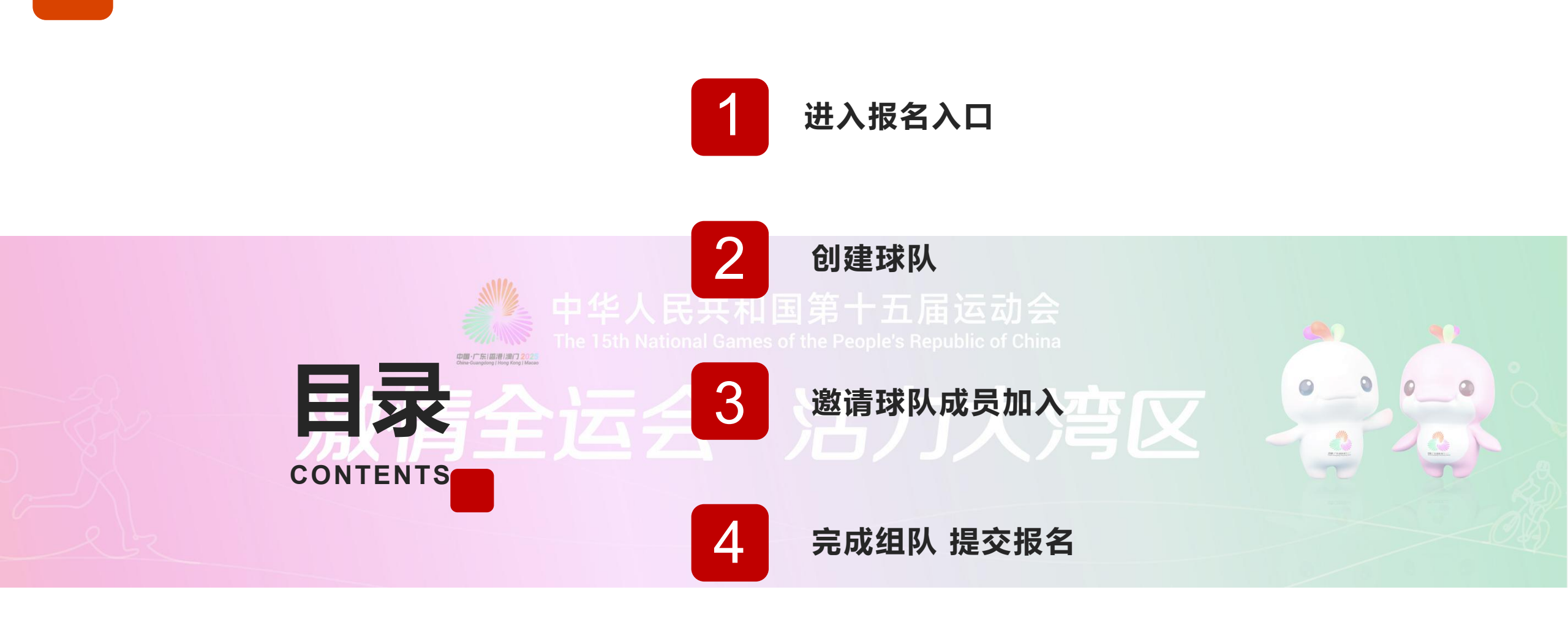

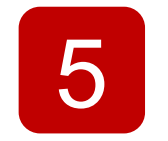

通过审核 报名成功

#### 1.进入报名入口

 球队负责人扫描报名通知中的二维人民 码。
 进入报名首页,点击"立即报名"
 注意:每队一名教练员或领队进行创
 建球队,其余人员无需操作;一人可
 以创建多支球队

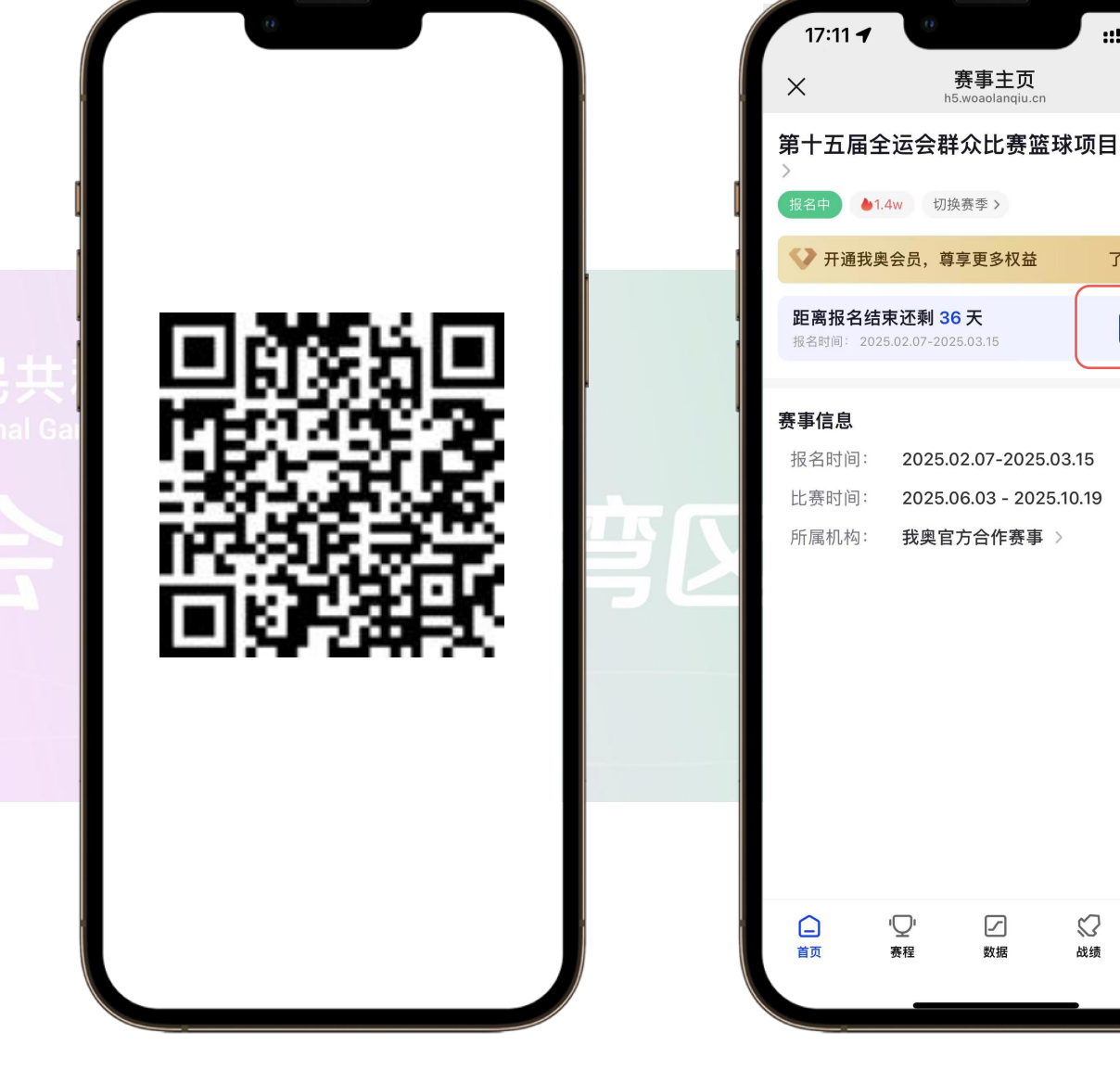

::!! ? (

...

+关注

了解更多 🕥

查看更多;

 $\otimes$ 

更多

# 2. 创建球队 ① 点击"立即报名" ② 逐项输入球队信息,并选择相应赛区、组别,完成后点击"创建球队"

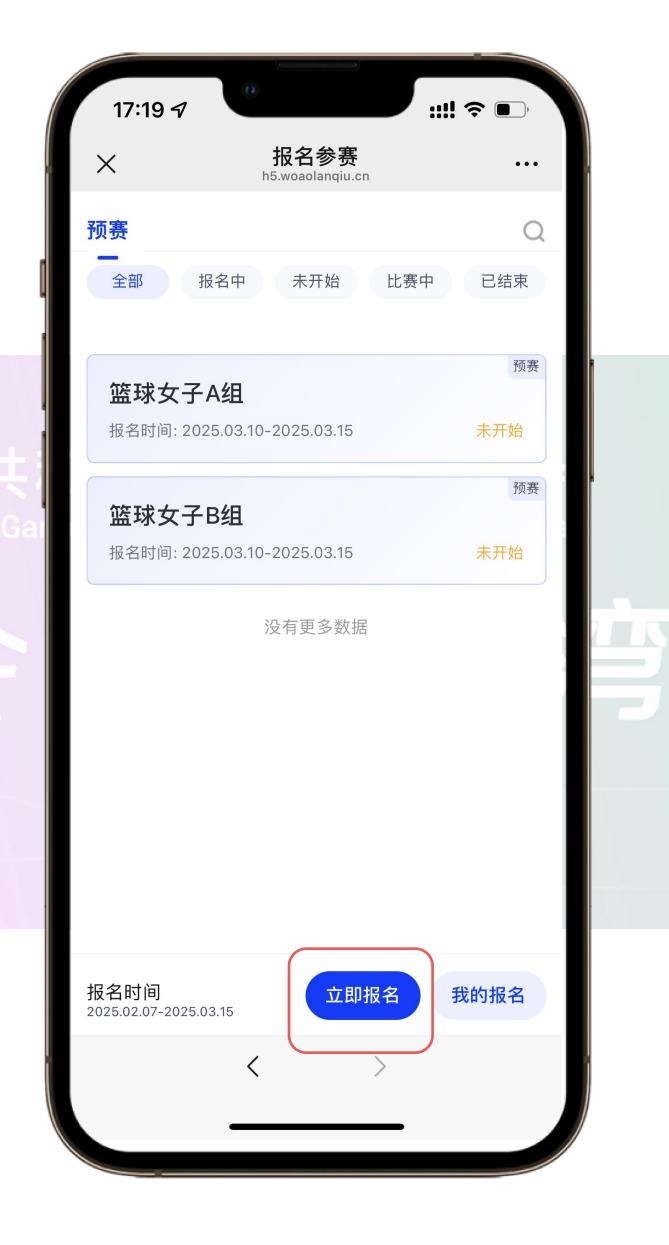

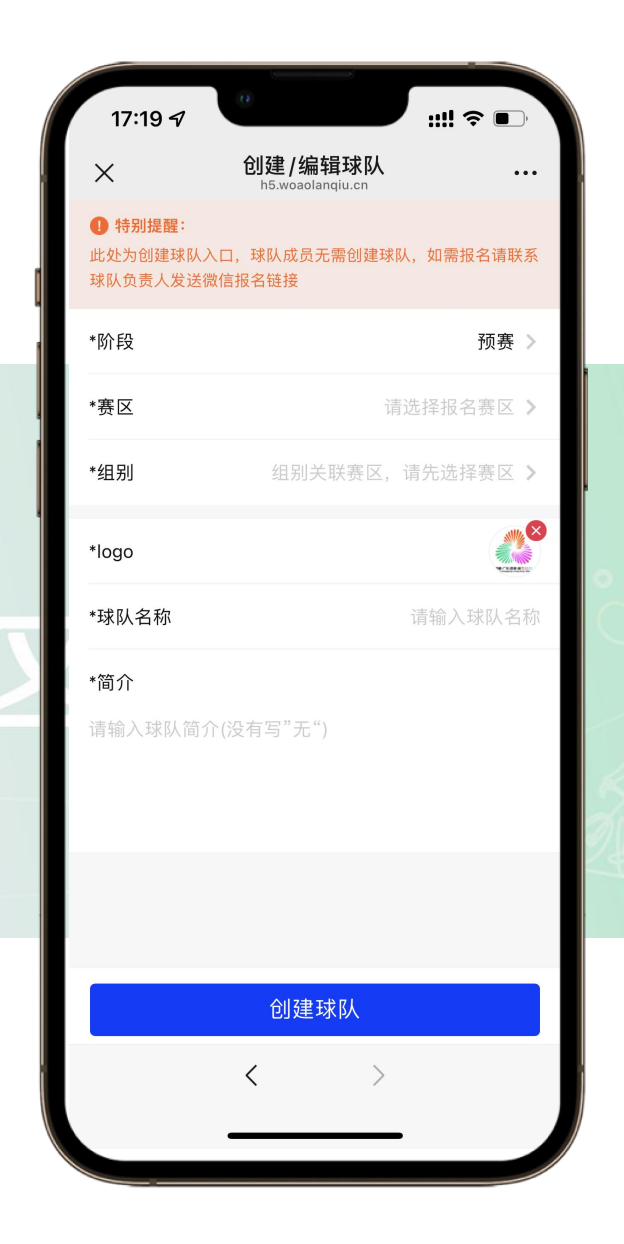

#### 3. 邀请球队成员加入

- ① 首页点击"我的报名"可查看管理的所有球队,点击球队进去球队主页,进入"球队主页"
- ② 通过微信添加领队、主教练及球员

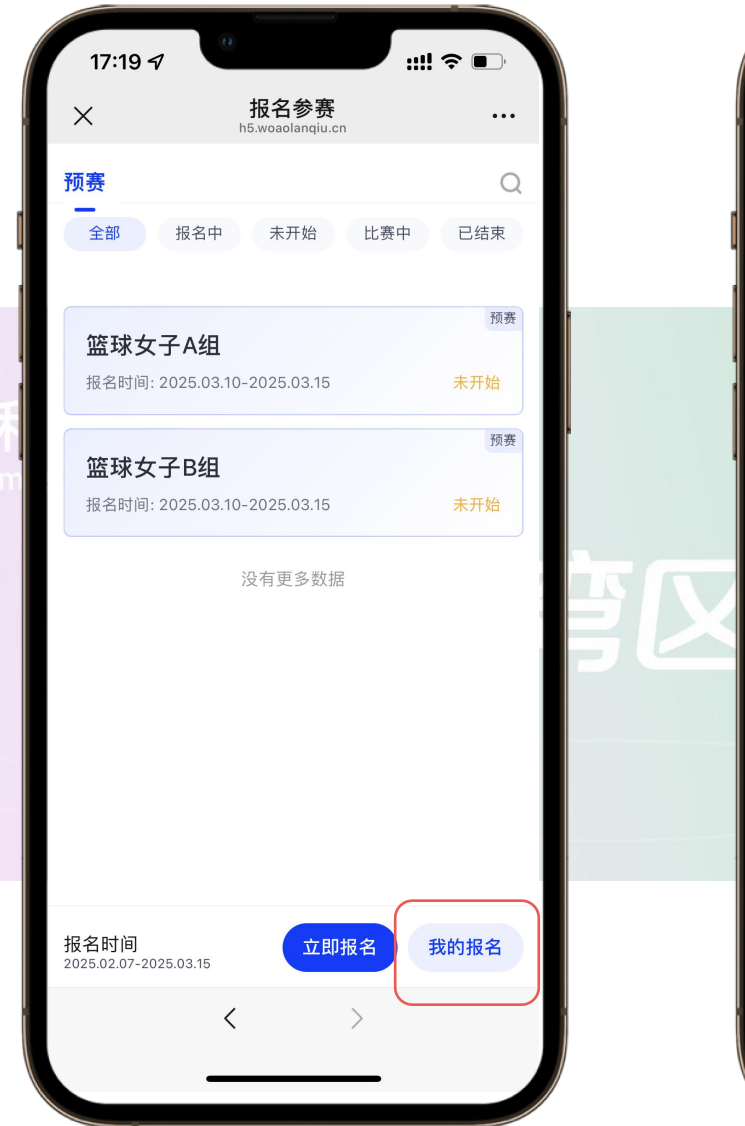

| 17:23 🗗                                | 0                    |                        | ::!! ? 🗩        |  |  |  |  |
|----------------------------------------|----------------------|------------------------|-----------------|--|--|--|--|
| ×                                      | <b>球队</b><br>h5.woao | <b>详情</b><br>langiu.cn | •••             |  |  |  |  |
| 预赛・篮球                                  | 女子A组・                | 五人篮球女                  | 注子A组 ▼          |  |  |  |  |
| ₩₩ 报名指                                 | 引                    |                        | 球队管理            |  |  |  |  |
| ▲ 下载                                   | <b>报名表</b>           | <b>1</b> 🛙             | 回传报名表           |  |  |  |  |
| <mark>教练组成员</mark>                     |                      |                        |                 |  |  |  |  |
| 暂无人员                                   |                      |                        |                 |  |  |  |  |
| 球员 队员数要求:10-16人,当前队员数:0人 🛨             |                      |                        |                 |  |  |  |  |
| 暂无人员                                   |                      |                        |                 |  |  |  |  |
| 保险 若已购:                                | 买保险但显示               | "未投保",请利               | 肖等片刻后 <b>刷新</b> |  |  |  |  |
| <b>未投保:<mark>0人</mark><br/>当前队员0人 </b> | 已投保0人                |                        |                 |  |  |  |  |
| ○ 我已经阅读                                | 并同意《参                | 赛协议》                   |                 |  |  |  |  |
| <b>小</b><br>遇到问题                       | ł                    | 是交报名                   |                 |  |  |  |  |
|                                        | <                    | >                      |                 |  |  |  |  |
|                                        |                      |                        |                 |  |  |  |  |

#### 3. 邀请球队成员加入

③ 本人作为球队成员加入球队点击 "自己加入",邀请球队其他成员 加入球队,点击"邀请他人"
④ 所有球队成员填写个人信息并上传 所需文件照片或扫描件,确认信息 无误后,点击"完成"加入球队"

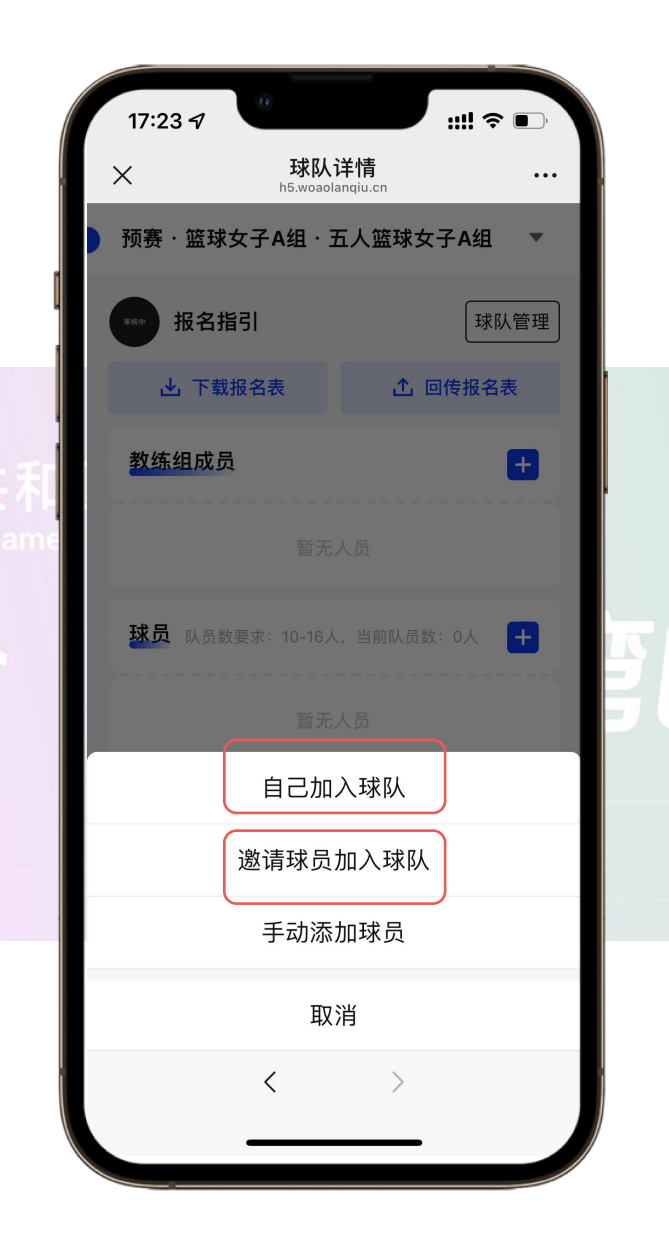

| 17:24 🕫 | ::!! 奈 ■    |
|---------|-------------|
| ×       | 添加球员 …      |
| 球员信息    |             |
| *照片     | 请上传一寸免冠照 🕂  |
| *姓名     | 请输入姓名       |
| *性别     | 请选择性别 >     |
| *民族     | 请输入民族(例:汉族) |
| *证件类型   | 请选择证件类型 >   |
| *证件号码   | 请输入证件号      |
| *证件照片   | 身份证正反面照片    |
| +       |             |
| *出生日期   | 请选择出生日期     |
|         | NOLAN M. M. |
|         | 完成          |
|         |             |

### 4. 完成组队 提交报名

态

所有球队成员加入球队,确定名单无误后,球队负责人点击"提交报名"。
 提交报名成功后,球队进入审核中状

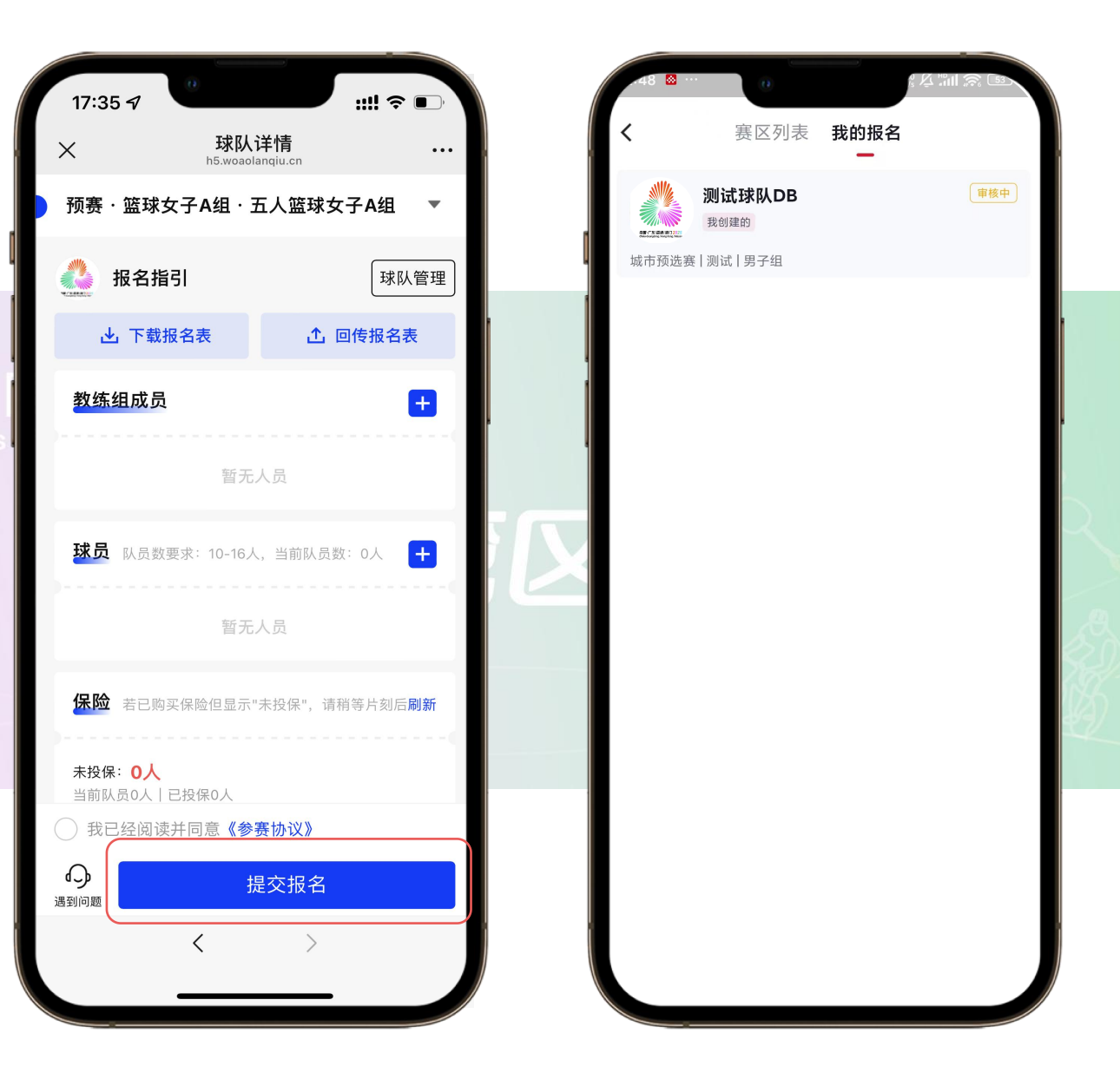

#### 5. 通过审核 报名成功

- 前核通过,即为报名成功,收到报 名成功短信通知
- ② 如报名信息存在问题,赛区会拒绝报名,会收到未通过报名短息通知并告知拒绝原因

| <          | 要区列表   | 我的报名 |     |  |                      | ●                                          |
|------------|--------|------|-----|--|----------------------|--------------------------------------------|
|            | 测试球队DB | _    | 已通过 |  | 下午2:51               | 10691604229014537                          |
| ★城市预选赛   测 | 测试 男子组 |      |     |  | 【我奥篮<br>测试球队<br>拒绝原因 | 球】邓博予您好, 您的球队:<br>,DB 报名申请未通过审核,<br>]: 测试。 |
|            |        |      |     |  |                      |                                            |

5G消息